## 団体加入者の照会

1. JWNET にログインし、利用代表者業務から「照会」をクリックします。

| I. T                                                                                                    | TT.                                                                                                    | 11                                                                                                    | L 1                                                                                                    |                                                                                                    | ログイン                           |  |
|----------------------------------------------------------------------------------------------------|----------------------------------------------------------------------------------------------------|----------------------------------------------------------------------------------------------------|----------------------------------------------------------------------------------------------------|----------------------------------------------------------------------------------------------------|--------------------------------|--|
| J                                                                                                    | WNET                                                                                                    |                                                                                                    | 加入者番                                                                                                    | 弓/ I D <mark>(半角入力)</mark>                                                                                                    |                                |  |
| 電子マニフ                                                                                                    | ****                                                                                                    | - <b>+</b> ]                                                                                                    | パスワー                                                                                                    | ド (半角入力)                                                                                                    |                                |  |
| <u> </u>                                                                                                    | ン・タブレット版ロ                                                                                                    | 1グイン画面は。                                                                                                    | <u>1127-11</u>                                                                                                    | を忘れた方                                                                                                    | ロ <b>クイン</b><br>システム線動中です。     |  |
| 1 ミフテム 意動灯                                                                                                    | ₽: <b>0</b>                                                                                                    | -2                                                                                                    | 全性和                                                                                                    |                                                                                                    |                                |  |
| 1. ノ入ノ ((小田))                                                                                                    | ×.//6                                                                                                    | */12                                                                                                    | 后"月节                                                                                                    |                                                                                                    |                                |  |
| 2.JWNET市一厶                                                                                                    | ページ                                                                                                    | e 202                                                                                                    | 21/12/06                                                                                                    |                                                                                                    | <u>*</u>                       |  |
| 2 過作ビデオ(動)                                                                                                    | 雨で月る場作安内                                                                                                    | -7                                                                                                    | <ul> <li>JWNET定期メン</li> </ul>                                                                                                    | テナンスに伴うシステム                                                                                                    | 「停止、サポート業務休業のお知らせ【年末年始】        |  |
| 3.1米1トビノオ(劉)                                                                                                    | 回て兄る採作業内                                                                                                    | ) E.                                                                                                    | 1WNFT/F定期义                                                                                                    | シテナンスのため、下町                                                                                                    | の期間システムを停止いたいます。               |  |
| 4.操作マニュアル                                                                                                    | L .                                                                                                    | E.                                                                                                    |                                                                                                    |                                                                                                    |                                |  |
|                                                                                                    |                                                                                                    |                                                                                                    |                                                                                                    |                                                                                                    |                                |  |
|                                                                                                    | 1.5.1                                                                                                    |                                                                                                    |                                                                                                    |                                                                                                    |                                |  |
| -ב1                                                                                                    | 料金支払代行                                                                                                    | 者/利用代表者                                                                                                    | 后个青幸夜言羊油田                                                                                                    |                                                                                                    |                                |  |
|                                                                                                    | 料金支払代行                                                                                                    | 者/利用代表者                                                                                                    | 行情報詳細                                                                                                    |                                                                                                    |                                |  |
|                                                                                                    | 料金支払代行:                                                                                                    | 者/利用代表者                                                                                                    | 行情報詳細                                                                                                    |                                                                                                    |                                |  |
|                                                                                                    | 料金支払代行:<br>料金支払代行者。                                                                                                    | 者/利用代表者                                                                                                    | 合作者 報告 2215/05/28                                                                                                    | 最終更新日                                                                                                    | 2015/05/20                     |  |
| ニュー<br>伊夫県<br>会 ・<br>体加入者追加 >                                                                                                    | 料金支払代行き<br>・ 料金支払代行き、<br>利用開始日<br>料金支払代行表/利                                                                                                    | 者/利用代表者<br>/和用代表者情報<br>用代表者情報                                                                                                    | 5情報詳細<br>2015/05/28<br>20                                                                                                    | 日祥実新日<br>球教表:177.12支                                                                                                    | 2015/05/20<br>时间代表者            |  |
| ニュー<br>(#2)(#<br>食 )<br>は加入者追加 )                                                                                                    | 料金支払代行:                                                                                                    | 者/利用代表者<br>/利用代表者情報<br>用代表者番号<br>  名称(カナ)                                                                                                    | 5 情報2¥#8<br>2015/05/28<br>20<br>リコンダイビョン                                                                                                    | 最終更新日<br>支払代行者種類                                                                                                    | 2015/05/29<br>후U用년 <b>전</b> ·출 |  |
| ニュー<br>#Pま#<br>会 ・ ・ ・ ・ ・ ・ ・ ・ ・ ・ ・ ・ ・ ・ ・ ・ ・ ・ ・                                                                                                    | 料金支払代行き/<br>・料金支払代行き/<br>利用開始日<br>料金支払代行者/利用<br>会議会の近年。                                                                                                    | 者/利用代表者情報<br>(利用代表者情報<br>同代表者情報<br>名称(功士)<br>名称(功士)                                                                                                    | 5情報2半細<br>2015/05/20<br>20<br>ソヨンダイヒョン<br>公園料日志人利用代表                                                                                                    | 最於更新日<br>支払代行者種約                                                                                                    | 2015/05/20<br>RURI-06.@        |  |
| ニュー<br>##±#<br>★ → → → → ↓ → ↓ ↓ ↓ ↓ ↓ ↓ ↓ ↓ ↓ ↓ ↓ ↓ ↓                                                                                                    | 料金支払代行き<br>・ 料金支払代行き/<br>利用開始日<br>料金支払代行者/利用<br>量録者の氏名<br>(法人の場合は名料                                                                                                    | 者/利用代表者情報<br>(利用代表者情報<br>同代表者単号<br>名称(功ナ)<br>名称(功ナ)<br>(代表者)(集合                                                                                                    | 5件機製業装置<br>2015/05/20<br>20<br>リヨウダイとのク<br>公園料団法人利用代表                                                                                                    |                                                                                                    | 2015/05/20<br>부만위년(국)출         |  |
| ユー<br>伊主教<br>会 →<br>体加入者追加 →                                                                                                    | 料金支払代行:<br>◆料金支払代行者、<br>利用開始日<br>料金支払代行者/利用<br>型請者の氏名<br>(法人の場合は名杵<br>及び代読者名)                                                                                                    | 者/利用代表者情報<br>利用代表者情報<br>同代表者輩号<br>名称(カナ)<br>名称(東宇)<br>代表者(2数名<br>(代表者(カナ))                                                                                                    | F信報2半編<br>2015/05/28<br>20<br>リヨフジイとm2<br>公園村団志人利用代表<br>リヨフ                                                                                                    | ●新賀東新日<br>支払代订者獲別                                                                                                    | 2015/05/29<br>死明代 <b>术者</b>    |  |
| ユー<br>伊吉市<br>倉 →<br>体加入者追加 →                                                                                                    | 料金支払代行:<br>・料金支払代行者、<br>利期開始日<br>料金支払代行者、利利<br>量録者の氏名<br>(広人の場合はる杵<br>及び代表者る)                                                                                                    | 者/利用代表者情報 相に表者情報 同に表者単号 合称(カナ) 名称(東字) 代表者(ウナ) (代表者(ウナ) (代表者(ウナ))                                                                                                    | 5件集製業計画<br>2015/06/20<br>20<br>リコンダイとの?<br>20<br>20<br>リコンダイとの?<br>20<br>20<br>メログ・ドリー代表<br>リコン?<br>メログ・ドリー代表<br>20<br>20<br>10<br>10<br>10<br>10<br>10<br>10<br>10<br>10<br>10<br>10<br>10<br>10<br>10 | ●納更新日<br>支払代订者種例<br>グイと#2<br>代表                                                                                                    | 2015/05/20<br>FURICA:e         |  |
| ニュー<br>命 →<br>本加入者追加 →                                                                                                    | 料金支払代行:<br>・ 料金支払代行者/<br>利用開始日<br>料金支払代行者/利<br>型結本の氏名<br>(法人の場合は名称<br>及び代表者名)                                                                                                    | 者/利用代表者情報<br>中間代表者情報<br>同代表者服号<br>名称(万子)<br>名称(夏宇)<br>代表者(夏素)<br>代表者(夏素)<br>代表者(夏素)                                                                                                    | F情報証券書           2015/05/20           20           ソコンダイとのつ           公園村日本人利用代表           リコン           利用                                                                                             | 最終更新日<br>支払代目券権対<br>グイレック<br>(代表<br>第40年の世)                                                                                                    | 2015/05/20<br>刊明代表書            |  |
| ニュー<br>#±#<br>★ →<br>体加入者追加 →                                                                                                    | 料金支払代行:<br>・料金支払代行者/<br>利期開始日<br>料金支払代行者/利<br>型請奉の氏名<br>(広人の場合は名件<br>及び代表者名)                                                                                                    | 者/利用代表者<br>(利用代表者情報<br>同代表者情報<br>名称(の方)<br>名称(次字)<br>代表者(次字)<br>代表者(次字)<br>代表者(次字)<br>新成番号<br>新成番号                                                                                                    | - 信義報送業員<br>2015/05/20<br>20<br>ソコンダイとなう<br>公論報信点人利用代表<br>利用<br>・ 利用<br>・                                                                                                    | ●新賀新日<br>支払付け着種別<br>がたまつ<br>代表<br>都通行用                                                                                                    | 2015/05/20<br>时间代系者<br>更平¥     |  |
| ユー<br>(#1)<br>(#1) | 料金支払代行:<br>・ 料金支払代行:<br>・ 料金支払代行:<br>利用開始日<br>料金支払代行:<br>利用開始日<br>料金支払代行:<br>利用<br>和<br>金支払代行:<br>利<br>()<br>()<br>()<br>()<br>()<br>()<br>()<br>()<br>()<br>()                                                                                                    | 者/利用代表者情報<br>中期代表者情報<br>各称(5)方)<br>名称(5)方)<br>名称(5)方)<br>代表者(2)勤名<br>代表者(2)勤名<br>新使動号<br>州(2)新者<br>第55<br>新使動号<br>州(2)新者<br>第55<br>第55<br>新使動号<br>州(2)新者<br>第55<br>第55<br>第55<br>第55<br>第55<br>第55<br>第55<br>第5                                                                                                    | 6件件報送業計画<br>2015/05/20<br>20<br>リコンダイにカン<br>公益和知道水人利用代表<br>リヨン<br>利用                                                                                                    | 最終更新日<br>支払に行る種類<br>グイエック<br>代表<br>新通行県                                                                                                    | 2015/05/20<br>时间代表者<br>更变移     |  |
| □ —<br>##主席<br>会<br>→<br>本<br>本<br>→<br>→<br>本<br>→<br>→<br>本<br>→<br>→<br>本<br>本<br>→<br>→<br>本<br>→<br>→<br>本<br>→<br>→<br>→<br>→<br>→<br>→<br>→<br>→<br>→<br>→<br>→<br>→<br>→                                                                                                    | 料金支払代行:<br>・料金支払代行参/利用幣約日<br>料金支払代行参/利<br>量量移の氏名<br>(点人の場合に各件<br>及び代表者名)                                                                                                    | 者/利用代表者<br>利用代表者情報<br>高校の方)<br>合称の方)<br>合称(東子)<br>代表者(2集年)<br>代表者(2集年)<br>市区町村<br>町城<br>体理の村<br>町城                                                                                                    | 5件情報注計器           2015/05/20           20           リコンダイとゅう           公益が日本,利用代表           リヨン           東川                                                                                            | (株)実転日<br>支払(七)合確約<br>が化ぶつ<br>(代札<br>都通行用)                                                                                                    | 2015/05/20<br>和明代政会<br>史史都     |  |
| □ユー<br>(#主席<br>全<br>本部<br>本部<br>本部<br>→<br>本部<br>→<br>本部<br>→<br>本部<br>→<br>本部<br>→<br>本部<br>→<br>本部<br>→<br>本部<br>→<br>本部<br>→<br>本部<br>→<br>本部<br>→<br>本部<br>→<br>本部<br>→<br>本部<br>→<br>本部<br>→<br>本<br>→<br>本<br>本<br>→<br>本<br>→<br>本<br>本<br>→<br>本<br>本<br>→<br>本<br>→<br>本<br>→<br>本<br>→<br>本<br>→<br>本<br>→<br>本<br>→<br>本<br>→<br>本<br>→<br>本<br>→<br>本<br>→<br>本<br>→<br>本<br>→<br>本<br>→<br>本<br>→<br>本<br>→<br>本<br>→<br>本<br>→<br>→<br>本<br>→<br>→<br>本<br>→<br>→<br>→<br>→<br>→<br>→<br>→<br>→<br>→<br>→<br>→<br>→<br>→                                                                                                    | 料金支払(代行:<br>・料金支払(行:者、料用開始日<br>料金支払(行:者、料<br>日<br>料金支払(行:者、利<br>金支払(行:者、利<br>金支払(行:者、利<br>金支払(行:者、利<br>金支払(行:者、利<br>金支払(行:者、利)<br>金支払(行:者、利)<br>金支払(行:者、利)<br>金支払(行:者、利)<br>金支払(行:者、利)<br>日<br>日<br>日<br>日<br>日<br>日<br>日<br>日<br>日<br>日<br>日<br>日<br>日<br>日<br>日<br>日<br>日<br>日<br>日                                                                                                    | 者/利用代表者<br>(利用代表者情報)<br>高校(力力)<br>名校(力力)<br>名校(男字)<br>代表者(2)<br>名校(男字)<br>新成番号<br>新成番号<br>新成番号<br>新成番号<br>新成番号<br>新成<br>新述<br>(算句)<br>(注意者(2)<br>(注意者)<br>(注意者)<br>(注意)<br>(注意)<br>(注)<br>(注意)<br>(注)<br>(注)<br>(注)<br>(注)<br>(注)<br>(注)<br>(注)<br>(注 | 合情報記述#書<br>2015/05/30<br>20<br>リコンダイとか?<br>公益料(日志人利用代表<br>リヨン<br>平用                                                                                                    | 最終更新日<br>支払パリテ油様別<br>ジイビョン<br>代表<br>都通行点                                                                                                    | 2015-06/20<br>¥URHA:@<br>#R#   |  |
| □ —<br>                                                                                                    | 料金支払(代行:<br>・ 料金支払(代行:<br>利用時間日<br>料金支払(代行:本/利<br>料金支払(代行:本/利<br>料金支払(代行:本/利<br>日本(代行:本)) 日本(代行:本) 日本(代行:本) </td <td>者/利用代表者<br/>利用代表者簡称<br/>名称(力力)<br/>名称(支字)<br/>名称(支字)<br/>代表者(力力)<br/>代表者(力力)<br/>代表者(力力)<br/>代表者(力力)<br/>代表者(力力)<br/>代表者(力力)<br/>代表者(力力)<br/>代表者(力力)<br/>代表者(力力)<br/>代表者(力力)<br/>名称(支字)<br/>第5<br/>第5<br/>第5<br/>第5<br/>第5<br/>第5<br/>第5<br/>第5<br/>第5<br/>第5</td> <td>合件書報記業計畫<br/>2015/05/20<br/>20<br/>リコンダイニョン<br/>公益年記述人利用代表<br/>リヨン<br/>利用</td> <td><ul> <li></li></ul></td> <td>2015/05/20<br/>年明代表書<br/>東京都</td> <td></td> | 者/利用代表者<br>利用代表者簡称<br>名称(力力)<br>名称(支字)<br>名称(支字)<br>代表者(力力)<br>代表者(力力)<br>代表者(力力)<br>代表者(力力)<br>代表者(力力)<br>代表者(力力)<br>代表者(力力)<br>代表者(力力)<br>代表者(力力)<br>代表者(力力)<br>名称(支字)<br>第5<br>第5<br>第5<br>第5<br>第5<br>第5<br>第5<br>第5<br>第5<br>第5                                                                                                    | 合件書報記業計畫<br>2015/05/20<br>20<br>リコンダイニョン<br>公益年記述人利用代表<br>リヨン<br>利用                                                                                                    | <ul> <li></li></ul>                                                                                                    | 2015/05/20<br>年明代表書<br>東京都     |  |
| ユー-<br>#主新<br>★ →<br>林和入門追加 →                                                                                                    | 料金支払代行き<br>◆ 料金支払代行き、<br>√利用節目<br>料金支払代行者/利<br>量録巻の氏名<br>(品への場合は名件<br>及び代表者名)<br>住所                                                                                                    | 者/利用代表者<br>(小用代表者情報)<br>日(代表者情報)<br>名称(カナ)<br>名称(万子)<br>名称(万子)<br>代表者(次界子)<br>代表者(次界子)<br>(大)<br>(大)<br>(大)<br>(大)<br>(大)<br>(大)<br>(大)<br>(大                                                                                                    | 5件情報注計器           2015/05/20           20           ソコンダイとゅう           公益が日本,利用代表           リヨン           東川                                                                                            | 最好更新日<br>支払代目者確約<br>グイビョつ<br>代表<br>都通行成<br>FAX<br>ど40                                                                                                    | 2015/05/20<br>刊初代表書<br>業業部     |  |
| □ —<br>#本書<br>合<br>本<br>本<br>本<br>本<br>本<br>、<br>、<br>、<br>、<br>、<br>、<br>、<br>、<br>、<br>、<br>、<br>、<br>、                                                                                                    | 料金支払(代行:<br>◆ 料金支払(行命)<br>√ 利用物目<br>料金支払(行命/利<br>量録命の氏名<br>(込の場合はら終<br>及)(代表音る)<br>住所                                                                                                    | 者/利用代表者<br>和用代表者情報<br>和代表者情報<br>名称(万力)<br>名称(万力)<br>名称(万力)<br>代表者(改集名<br>代表者(改集名<br>代表者(改集名<br>代表者(改集名<br>新聞<br>第一位<br>第一位<br>第一位<br>第一位<br>第一位<br>第一位<br>第一位<br>第一位                                                                                                    | 合件執殺主業務<br>2015/05/20<br>20<br>2032ダイとか2<br>公益利知道水人利用代表<br>リヨン<br>利用<br>利用                                                                                                    | <ul> <li>最終更新日</li> <li>支払パド市種的</li> <li>グルコワーム</li> <li>グルコワーム</li> <li>ゲル</li> <li>作み</li> <li>耐油作用</li> <li>FAX</li> <li>(5)</li> <li>(5)</li> </ul>     | 2015/05/20<br>王明代表者<br>史王都     |  |
| □ —<br>ゆ 主 第<br>合 →<br>本<br>本<br>本<br>本<br>本<br>、<br>、<br>、<br>、<br>、<br>、<br>、<br>、<br>、<br>、<br>、<br>、<br>、                                                                                                    | 料金支払(代行:<br>・ 料金支払(行行:<br>利用間約日<br>料金生払(行声/利<br>量計参の氏名<br>(反人の単点(する/利<br>反(代素者る)) 住所 事務担当者                                                                                                    | 者/利用代表書<br>利用代表書類等<br>名称の方<br>名称の方<br>名称の方<br>名称(東当)<br>製成書号<br>市区町村<br>町場<br>開細位所<br>電話<br>影響<br>形名の方<br>氏名(東当)<br>彩成単<br>合称(東当)<br>第二<br>の<br>の<br>の<br>の<br>の<br>の<br>の<br>の<br>の<br>の<br>の<br>の<br>の                                                                                                    | F情報証券部<br>2015/05/20<br>20<br>リコンダイニック<br>公式時代記念人利用代表<br>リヨン<br>利用<br>(CC-1)<br>(CC-1)<br>(20)                                                                                                    | <ul> <li>         裁約更新日<br/>支払(行手書優加)         ダインのつ         代表         教師研究         教師研究         FAX         (54)         (名)      </li> </ul>              | 2015/05/20<br>FURICA®<br>RT#   |  |
| □ —<br>(2 ± 第<br>金 →<br>林知入者追加 →<br>(2 ± 2 ± 2 ± 2 ± 2 ± 2 ± 2 ± 2 ± 2 ± 2 ±                                                                                                    | <ul> <li>料金支払代行き、</li> <li>料金支払代行者、</li> <li>利用間配日</li> <li>料金支払代行者、</li> <li>利用加加日</li> <li>社会支払代行者(利用)</li> <li>量録者の氏名</li> <li>(点人の場合は名称<br/>及び代表者名)</li> <li>住所</li> <li>単振回品者</li> </ul>                                                                                                    | 着/利用代表書稿<br>「利用代表書稿稿<br>「「「「「「「「「「」」」」」」<br>「「「「」」」」」<br>「「「」」」」<br>「「、「」」」」<br>「「、「」」」<br>「「、」」」<br>「「」」」<br>「」」」<br>「」」」」<br>「」」」」<br>「」」」」<br>「」」」」<br>「」」」」<br>「」」」」<br>「」」」」<br>「」」」<br>「」」」」<br>「」」」」<br>「」」」」<br>「」」」」<br>「」」」」<br>「」」」<br>「」」<br>「」」」<br>「」」」<br>「」」」<br>「」」」<br>「」」<br>「」」」<br>「」」<br>「」」<br>「」」<br>「」」」<br>「」」<br>「」」」<br>「」」<br>「」」<br>「」」」<br>「」」<br>「」<br>「                                                                                                    | 「情報記述#書<br>2015/05/30<br>20<br>32<br>32<br>32<br>32<br>32<br>32                                                                                                    | <ul> <li>最約更新日</li> <li>支払パリ治種例</li> <li>ジイビョン</li> <li>ビス</li> <li>ギ油(作素)</li> <li>ギ油(作素)</li> <li>FAX</li> <li>(G4)</li> <li>(G3)</li> <li>FAX</li> </ul> | 2015-06/20<br>FURING &<br>RR#  |  |

## 2. 表示された利用代表者情報詳細の画面下にある「関連加入者」をクリック

| ▼ 利用料金支払  | に方法         |        |         |  |  |  |  |
|-----------|-------------|--------|---------|--|--|--|--|
| 利用料金支払方法  | ž           | 指定口座拥立 |         |  |  |  |  |
| 請求書に代表者名  | 名を表示        | 表示しない  |         |  |  |  |  |
| 預金者名(カナ)  |             |        |         |  |  |  |  |
| 預金者名(漢字)  |             |        |         |  |  |  |  |
|           | 銀行錄号        |        | 店職号     |  |  |  |  |
|           | 金融機関名(カナ)   |        | 支店名(カナ) |  |  |  |  |
| 全预预税      | 金融機関名(漢字)   |        | 支店名(黄宇) |  |  |  |  |
|           | 金融機関区分      |        |         |  |  |  |  |
|           | 預金種目        |        | 口座番号    |  |  |  |  |
| 10 (m 12) | 種目コード       |        | 契約種目コード |  |  |  |  |
| 30.02.40  | 通畅记号        |        | 通帳番号    |  |  |  |  |
|           | <b>級行番号</b> |        | 店番号     |  |  |  |  |
| 振込専用口座    | 銀行名         |        | 支店名     |  |  |  |  |
|           | 口座番号        |        |         |  |  |  |  |

関連加入者 請求情報

- 3. 検索画面で検索をそのままクリックするか、課金日を設定し検索をクリック
  - · 空欄検索: 全件検索
  - ・課金日を設定して検索:対象の期間内でマニフェスト登録を行った加入者を 表示させます。

| 料金支払代行者/利用代表者     | 6関連加入者情報照会 |                 |                 |  |  |
|-------------------|------------|-----------------|-----------------|--|--|
| ● 料金支払代行者/利用代表者情報 |            |                 |                 |  |  |
| 科金支払代行者/利用代表者番号   | 20001425   | 料金支払代行者/利用代表者名称 | 公益財団法人利用代表テスト03 |  |  |
| 検索条件              |            |                 |                 |  |  |
| 課金日               | <b>3</b> ~ | 一 使 索           |                 |  |  |
| 戻る                |            |                 |                 |  |  |

4.検索結果が表示されます。

右下の CSV 保存をクリックすると団体加入者の情報を CSV ファイルで出力することもできます。

| ●料金支払          | 1.代行者/利用代表者情 | 146          |   |                 |            |      |            |            |             |
|----------------|--------------|--------------|---|-----------------|------------|------|------------|------------|-------------|
| 料金支払代          | 行者/利用代表者番号   | 20           |   | 料金支払代行者/利用代表者名称 | 公益財団法人利用代表 |      |            |            |             |
| 検索条            | 14           |              |   |                 |            |      |            |            |             |
| 課金日            |              | 6~           | 6 | 検索              |            |      |            |            |             |
| <b>K C</b> 1/1 | K-9 🕽 🕅      |              |   |                 |            |      |            |            | (合計件数       |
| ◎ 開達力の2        | 者情報          |              |   |                 |            |      |            |            |             |
| No             | 加入者醫号        | 名称(漢字)       |   |                 |            | 料金区分 | 利用開始日      | マニフェスト登録件数 | 利用停止(団体取消日) |
| 1              | 1101131      | 林式会社受入環境排出12 |   |                 |            | C料金  | 2015/01/06 |            |             |
| 2              | 1103291      | 株式会社         |   |                 |            | C料金  | 2021/09/27 |            |             |
| 3              | 1103396      | あいう歯科        |   |                 |            | C料金  | 2021/12/24 |            | 2021/12/24  |
|                | 1102299      | 株式会社400番車    |   |                 |            | C料金  | 2022/03/24 |            |             |